## La sélection d'objets

La sélection multiple d'objets est la technique qui Sélection qui porte sur la totalité des peut vous faire gagner beaucoup de temps. Une sélection multiple d'objets comprend plusieurs fichiers ou dossiers. Cette pratique est très courante avec le système d'exploitation Windows ou Linux. Elle exécute la même commande sur l'ensemble d'objets sélectionnés.

Les exemples immédiats sont :

- supprimer plusieurs fichiers d'images
- déplacer des fichiers documents dans un autre dossier
- appliquer un format particulier(mise en gras) dans un logiciel de traitement de textes ou de feuilles de calculs..

Ces techniques de sélection sont devenues un standard tant pour les systèmes d'exploitation que pour les logiciels. Donc tout ce qui est dit dans ce document est valable autant pour votre gestionnaire de fichier que pour votre web-mail ou votre logiciel de messagerie ou votre tableur ou votre traitement de texte, d'où l'utilité d'en avoir une parfaite maîtrise

### sélection simple d'un objet

Un clic gauche sur l'élément pointé suffit à le sélectionner (fichier image, fichier document, caractère dans une ligne, paragraphe dans un document..).

La sélection est mise en évidence par une coloration particulière du fond.

## sélection multiples objets

Plusieurs façons de procéder existent. Il n'est pas question d'en imposer une. A vous d'utiliser la méthode qui vous convient le mieux.

# objets de l'espace en cours

Par la combinaison clavier CTRL+A (appui simultané de la touche ctrl et de la touche A).

Ou bien, dans le menu édition de nombreux logiciels, choisir sélectionner tout.

#### Sélection qui porte sur des objets qui se suivent dans l'espace en cours

| 90mame.jpg                     | 166,5 ko | Image   |
|--------------------------------|----------|---------|
| 🔁 120go.ffs_gui                | 3,1 ko   | Inconr  |
| adherents cc import nl.csv     |          | Texte   |
| adherents cc import nl.xls     |          | Feuille |
| 📄 ajoumeme.txt                 | 15,9 ko  | Texte   |
| 🔒 avisubuntu.odt               |          | Docun   |
| Boot-Info_2015-10-03_10h55.txt | 67,6 ko  | Texte   |
| 📄 Bureau.sla                   | 122,8 ko | Inconr  |
| Bureau.sla.autosave            | 124,6 ko | Balise  |
|                                | 14,6 ko  | Archiv  |
| 📄 cd-boot-liveusb.iso          | 1,8 Mo   | Inconr  |
|                                |          | Archiv  |
| C:\nppdf32Log\debuglog.txt     | 3,1 ko   | Texte   |
|                                | 44,5 ko  | Applic  |
| 📄 config.sub                   | 35,2 ko  | Texte   |
| 🗊 couché.odt                   | 396,8 ko | Docun   |
| g default48.ico                | 5,5 ko   | Image   |
| depcomp                        | 18,6 ko  | Applic  |
| doitmarie.ods                  | 9,2 ko   | Feuille |

La sélection peut être étendue ou diminuée par un clic gauche au début de la zone à sélectionner, par le maintien appuyé de la touche Shift

(Majuscules 🕒 ) et un deuxième clic gauche à la fin de la zone à sélectionner.

Si la liste est en mode icône, avec la souris, faire un clic gauche maintenu au début de la zone à

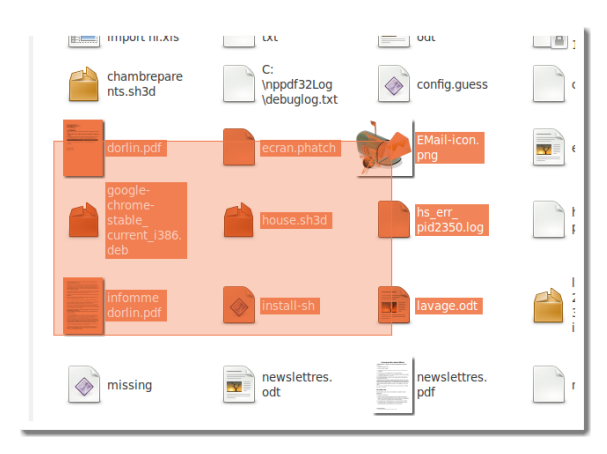

La sélection D'objet

sélectionner et glisser toujours maintenu à la fin de la zone à sélectionner.

# se suivent pas dans l'espace en cours

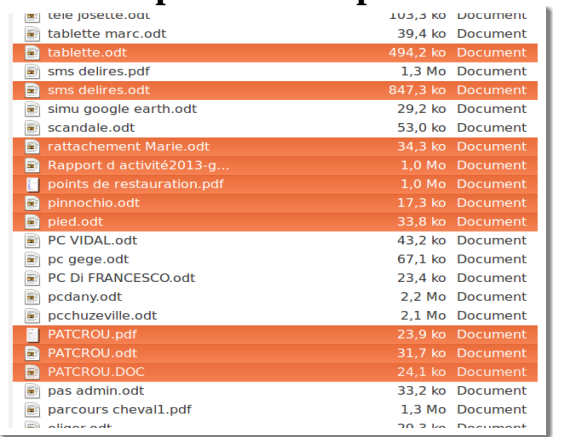

La sélection peut être étendue ou diminuée par un clic gauche au début de la zone à sélectionner, par le maintien appuyé de la touche Ctrl (Contrôle) et un clic gauche supplémentaire à chaque élément devant entrer ou sortir de la sélection.

### Commandes d'actions à appliquer à une sélection multiples objets

Une fois la sélection réalisée, utilisez le clic droit de la souris pour faire apparaître le menu contextuel des commandes applicables à cette sélection (supprimer, envoyer, déplacer, couper, copier, coller, imprimer.)

Dans certains logiciels d'applications, il peut être intéressant de passer par les menus ou les icônes de raccourcis pour appliquer une action à l'ensemble de la sélection (regroupement d'objets dans un seul élément manipulable dans des logiciels graphiques..).

## Une autre chose à savoir

1 Technique que maîtrisent trop bien certains Dans beaucoup de cas quand les objets sont journalistes rangés en colonne, le fait de cliquer sur le titre de 2 CTRL+C= Copier, CTRL+V= Coller

La sélection D'objet

la colonne provoque le classement des objets selon le critère de la colonne.

Sélection qui porte sur des objets qui ne Par exemple dans le gestionnaire de fichiers si je clique sur date, c'est trié par date par ordre croissant, si je clique une deuxième fois sur date c'est trié par date ordre décroissant, idem pour le type de document.....

> Très pratique pour par exemple retrouver dans le dossier téléchargement le fichier que je viens juste de télécharger

Entraînez-vous jusqu'à la maîtrise parfaite de cet outil. Tant qu'une action ne suit pas la sélection il suffit de cliquer n'importe où en dehors de la sélection pour l'annuler donc aucun risque.

Ajouter à cela la maîtrise<sup>1</sup> du « **copier / coller** »<sup>2</sup> et vous aurez fait un grand pas dans l'utilisation de l'outil informatique

C.CHANEL